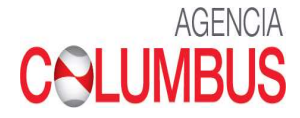

# Manual EPAY plataforma Columbus Maersk - Sealand

Classification: Internal

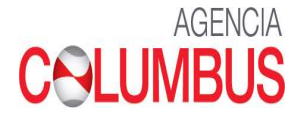

# 1. Propósito del documento

Mostrar el correcto registro de un pago

# 2. Descripción general del proceso

A continuación, se muestra el procedimiento de ingreso a la página web de Columbus con su usuario y clave:

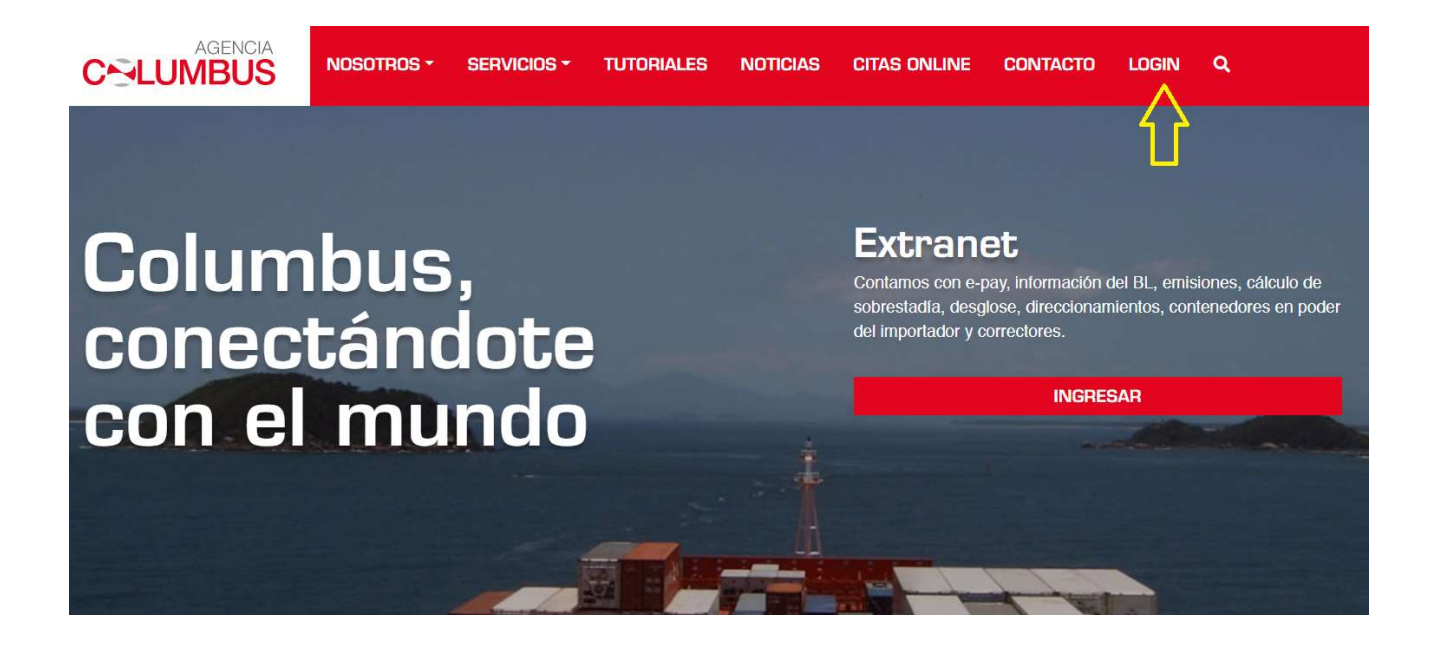

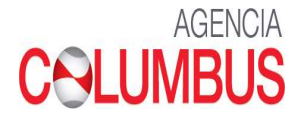

# MANUAL EPAY – COLUMBUS MAERSK/SEALAND

Ingresar al siguiente link: <u>https://agenciacolumbus.com/sian/</u>

• Colocar Usuario y Clave

| ← → C ▲ No es seguro   form | msweb.navesoft.com/ords_qa/pis/qa/WEB_LOGIN_PRINCIPAL_SIAN#no-back-button       |
|-----------------------------|---------------------------------------------------------------------------------|
| Https://app.schoolo         | 🚫 WhatsApp 🌀 diccionario - Buscar 🕅 Gmail 🧕 YouTube 👎 Maps 🔹 AppSorteos – La Ru |
|                             |                                                                                 |
|                             |                                                                                 |
|                             |                                                                                 |
|                             | $\overline{\cdots}$                                                             |
|                             |                                                                                 |
|                             | Usuario                                                                         |
|                             |                                                                                 |
|                             | Contraseña                                                                      |
|                             |                                                                                 |
|                             |                                                                                 |
|                             | INGRESE                                                                         |
|                             |                                                                                 |
|                             | Olvidó su contraseña?                                                           |

- Si te logueas como Agente de Aduana, mostrara las siguientes opciones.
- Para liquidar un BL dar click en OTROS BLS

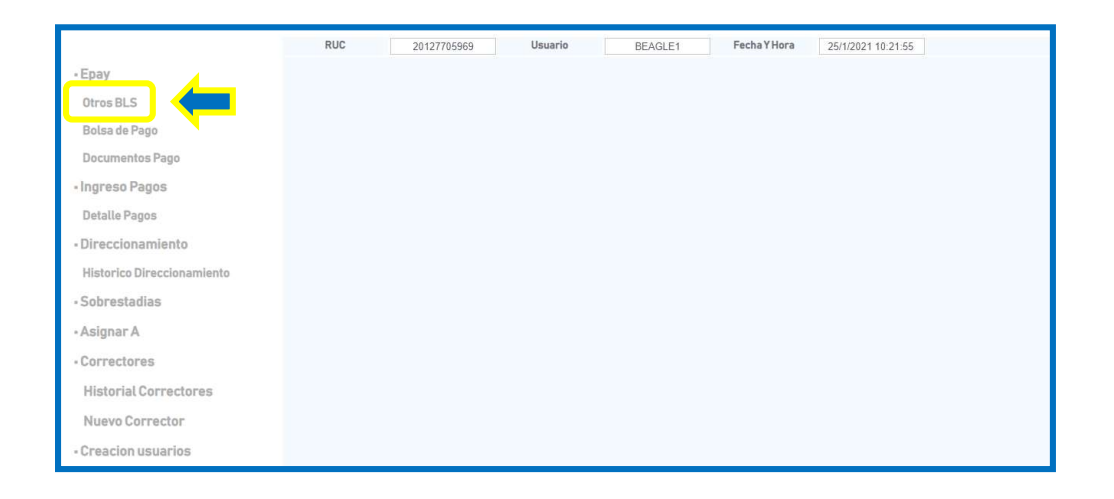

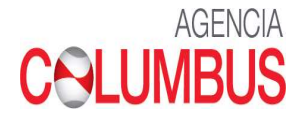

• Colocar el Numero de BL a liquidar, dar click en Consultar

|                                   | RUC 20127705969 Usuario | BEAGLE1 Fecha Y Hora 25/1/2021 10:26:37 |
|-----------------------------------|-------------------------|-----------------------------------------|
| - Epay                            |                         |                                         |
| Otros BLS                         |                         | PROCESO EPAY                            |
| Bolsa de Pago                     | BL:                     | MAEU206089322                           |
| Documentos Pago                   |                         |                                         |
| <ul> <li>Ingreso Pagos</li> </ul> |                         | Consultar                               |
| Detalle Pagos                     |                         | <b></b>                                 |
| Direccionamiento                  |                         | <b>—</b>                                |
| Historico Direccionamiento        |                         |                                         |
| <ul> <li>Sobrestadias</li> </ul>  |                         |                                         |
| • Asignar A                       |                         |                                         |
| - Correctores                     |                         |                                         |
| Historial Correctores             |                         |                                         |
| Nuevo Corrector                   |                         |                                         |
| - Creacion usuarios               |                         |                                         |

- Se visualiza la información del BL a liquidar y el importe a cancelar (verificar el importe a cancelar antes de proceder con el pago)
- Si deseas que la facturación se emita a nombre del Consignatario o Embarcador deberás colocar el RUC en FACTURAR A: XXXXXXXX, ya que por default la facturación sale a nombre del RUC logueado.
- Dar click en AGREGAR BOLSA

|                                   | RUC 20127705969 | Usuario BEAGLE1                   | Fecha Y Hora        | 25/1/2021 11:08:17   |               |  |
|-----------------------------------|-----------------|-----------------------------------|---------------------|----------------------|---------------|--|
| • Epay                            |                 |                                   |                     |                      |               |  |
| Otros BLS                         | Proceso EPAY    |                                   |                     |                      |               |  |
| Bolsa de Pago                     | BL:             | MAEU206089322                     | Nave:               | CLIFFORD MAERSK/050E |               |  |
| Documentos Pago                   | Puerto:         | PECLL                             | Operación:          | IMPORTACION          |               |  |
| <ul> <li>Ingreso Pagos</li> </ul> | Linea:          | MAEU                              | Condicion Embarque: | FCL                  |               |  |
| Detalle Pagos                     | Consignatario   | 20101717098 - TEJIDOS JORGITO S.J |                     |                      |               |  |
| Direccionamiento                  | Facturar a:     | 20101717098                       |                     |                      |               |  |
| Historico Direccionamiento        |                 | Reg                               | resar               |                      |               |  |
| <ul> <li>Sobrestadias</li> </ul>  |                 |                                   |                     |                      |               |  |
| • Asignar A                       | Concepto        | Facturar A                        | Credito             | Monto Sob            | restadias     |  |
| - Correctores                     | VISTO BUENO     | 20101717098                       |                     | USD 615.00           |               |  |
| Historial Correctores             |                 |                                   |                     |                      | Agregar Bolsa |  |

• Si el BL tiene cargos Collect pendientes de pago mostrara la siguiente alerta.

| <ul> <li>Epay</li> <li>Otros BLS</li> <li>Bolsa de Pago</li> <li>Documentos Pago</li> <li>Ingreso Pagos</li> <li>Detalle Pagos</li> <li>Direccionamiento</li> <li>Historico Direccionamiento</li> <li>Sobrestadias</li> </ul> | RUC 20127705969<br>BL:<br>Puerto:<br>Linea:<br>Consignatari<br>Facturar a: | formsweb.navesoft.com s<br>Debe pagar el FLETE del BL N<br>Bueno<br>MAEU<br>20100150736 - LA VIGA S A<br>20127705969 | ays<br>AEU207086772 para<br>Condicion Embar | a proceder con el Vist<br>OK<br>rque: FCL | •            |         |
|----------------------------------------------------------------------------------------------------|----------------------------------------------------------------------------|----------------------------------------------------------------------------------------------------|---------------------------------------------|-------------------------------------------|--------------|---------|
| • Asignar A                                                                                                    | Concepto                                                                   | Facturar A                                                                                                    | Credito                                     | Monto                                     | Sobrestadias |         |
| - Correctores                                                                                                    | VISTO BUENO                                                                | 20127705969                                                                                                    |                                             | USD 205.00                                |              |         |
| Historial Correctores                                                                                                    |                                                                            |                                                                                                    |                                             |                                           | Agrega       | n Bolsa |

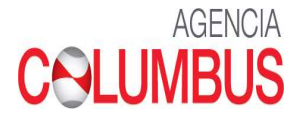

• En caso de estar incurriendo en sobrestadía al momento de realizar la liquidación de VB, el sistema alertara hasta que fecha estuvo libre de sobrestadía

| ← → C ▲ Not secure<br>- Epay<br>Otros BLS<br>Bolsa de Pago<br>Documentos Pago<br>- Ingreso Pagos<br>Detalle Pagos<br>- Direccionamiento<br>Historico Direccionamiento<br>- Sobrestadias | formsweb.navesoft.com/ords c<br>RUC 20127705966<br>BL:<br>Puerto:<br>Linea:<br>Consignata y<br>Facturar a | ga/pls/qa/SIANHSPE.RESUME<br>formsweb.navesoft.com :<br>No es posible realizar su pro<br>vencieron el 01/02/2021, y n<br>registrados. Favor renovar la<br>Bueno | N_TRIBUTARIOS_WEI<br>says<br>ceso de Visto Bueno. S<br>o existen pagos de sol<br>sobreestadía para poc | B<br>Sus días libres<br>breestadía<br>Jer realizar el Visto<br>OK |               |
|----------------------------------------------------------------------------------------------------|----------------------------------------------------------------------------------------------------|----------------------------------------------------------------------------------------------------|----------------------------------------------------------------------------------------------------|-------------------------------------------------------------------|---------------|
| - Asignar A                                                                                                    | Concepto                                                                                                  | Facturar A                                                                                                    | Credito                                                                                                | Monto                                                             | Sobrestadias  |
| - Correctores                                                                                                    | VISTO BUENO                                                                                               | 20127705969                                                                                                    |                                                                                                    | USD 205.00                                                        |               |
| Historial Correctores                                                                                                    |                                                                                                    |                                                                                                    |                                                                                                    |                                                                   | Agregar Bolsa |
| Nuevo Corrector                                                                                                    |                                                                                                    |                                                                                                    |                                                                                                    |                                                                   |               |
| <ul> <li>Creacion usuarios</li> </ul>                                                                                                    |                                                                                                    |                                                                                                    |                                                                                                    |                                                                   |               |
|                                                                                                    |                                                                                                    |                                                                                                    |                                                                                                    |                                                                   |               |
| # Log Out                                                                                                    |                                                                                                    |                                                                                                    |                                                                                                    |                                                                   |               |

## Registrar Pago de THC o Flete

Se procede a registrar los campos obligatorios:

- RUC Razón Social se carga por default
- > Concepto Flete
- Medio de Pago Numero de Operación Banco Importe
- > Dar click en <u>Siguiente</u>

|                            | 2012/105909 | 0000          | DEAC            |              | Zon             | 2/2021 10.40. |
|----------------------------|-------------|---------------|-----------------|--------------|-----------------|---------------|
| - Epay                     |             |               |                 |              |                 |               |
| Otros BLS                  |             | INGRESO PAGOS |                 |              |                 |               |
| Bolsa de Pago              |             |               |                 |              |                 |               |
| Documentos Pago            | <b></b>     |               |                 |              |                 |               |
| Ingreso Pagos              | Fech        | a Registro    | 02/26/2021      |              |                 |               |
| Detalle Pagos              | RUC         |               | 20100150736     | LA VIGA S    | A               |               |
| • Direccionamiento         | Concepto    |               | FLETE           |              |                 |               |
| Historico Direccionemiente |             |               |                 | N            |                 |               |
| Historico Direccionamiento | N           | ledio pago    | Banco           | Operacion    | Fecha Operacion | Monto         |
| - Sobrestadias             |             | TRANSFEF 🗸    | BANCO DE CREE 🗸 | 323132       | 02/26/2021      | <b>1</b> 9d   |
| Asignar A                  |             | ~             | ~               |              | mm/dd/2021      | 1             |
| Correctores                |             | ~             | ~               |              | mm/dd/2021      | ]             |
| ourrectores                |             | ~             | ~               |              | mm/dd/2021      | •             |
| Historial Correctores      |             | ~             | ~               |              | mm/dd/2021      | J             |
| Nuevo Corrector            |             |               |                 |              |                 |               |
| Creacion usuarios          |             |               | C               | bservaciones |                 |               |
|                            |             |               |                 |              |                 |               |
|                            |             |               |                 |              |                 |               |
| Log Out                    |             |               |                 |              |                 |               |
|                            |             | L:            |                 |              |                 |               |
|                            |             |               |                 | Siguiente    |                 |               |
|                            |             |               |                 |              |                 |               |
|                            |             |               |                 |              |                 |               |
|                            |             |               |                 |              |                 |               |

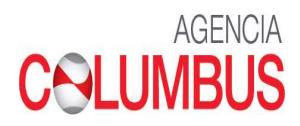

• Escoger la Nave, el BL y confirmar el importe en el N° de Operación registrada en la primera pantalla.

|   | DETALLE PAG                                 | GO ORDEN No. 21000073                                                                                   |             |   |
|---|---------------------------------------------|----------------------------------------------------------------------------------------------------|-------------|---|
|   |                                             |                                                                                                    |             |   |
|   | Banco<br>BANCO CREDITO PERU                 | Medio pago         No Operacion         Fecha           TRANSFERENCIA         323132         26/02/2021 | Monto<br>90 |   |
|   | Nave<br>CLIFFORD MAERSK/050EXX              | MAEU207086772                                                                                           | BL          |   |
|   |                                             |                                                                                                    |             |   |
|   |                                             |                                                                                                    |             |   |
| • | Dar click en <u>Siguiente</u><br>DETALLE PA | AGO ORDEN No. 210000                                                                                    | 73          |   |
|   |                                             |                                                                                                    |             |   |
|   | Banco<br>BANCO CREDITO PERU                 | Medio pago         No Operacion         Facha           TRANSFERENCIA         323132         26/02/20   | 21 90       |   |
| Ó | Nave<br>CLIFFORD MAERSK/050EXX              | MAEU207086772                                                                                           | BL          |   |
|   |                                             |                                                                                                    |             |   |
|   |                                             |                                                                                                    |             |   |
| 4 |                                             |                                                                                                    |             | • |

Siguiente

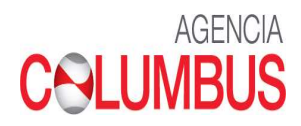

• Subir el Soporte de pago (Deposito o Transferencia)

|   | CARGUE SOPORTE PAGO                                 |   |
|---|-----------------------------------------------------|---|
| 4 | Documento de Pago<br>Choose File DEPOSITO FLETE.PNG | 4 |

• A continuación, te mostrara el Soporte de Pago el cual puedes imprimir en PDF

| CONSECTION 121                                         |                             |
|--------------------------------------------------------|-----------------------------|
| No Orden: 21000073 Fecha Registro:<br>26/02/2021 16:45 |                             |
| CLIENTE: 20100150736 - LA<br>VIGA S A Monto: 90        |                             |
| Concepto: FLETE MARITIMO                               |                             |
| Banco Medio pago No Operacion                          | Fecha Mon                   |
| BANCO CREDITO PERU TRANSFERENCIA 323132                | 26/02/2021 90               |
| Numero BL Moneda                                       | Info Pago                   |
| MAEU207086772 USD                                      | peracion Monto<br>323132 90 |

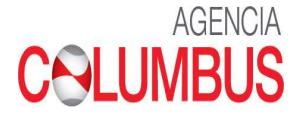

#### Registrar Pago de Sobrestadia

Se procede a registrar los campos obligatorios:

- RUC Razón Social se carga por default
- **>** Concepto Sobrestadía
- > Medio de Pago Numero de Operación Banco Importe
- Dar click en <u>Siguiente</u>

|                                      | RUC         20127705969         Usuario         BEAGLE1         Fecha Y Hora         26/2/2021 17:09:03 |  |  |  |  |
|--------------------------------------|----------------------------------------------------------------------------------------------------|--|--|--|--|
| - Epay                               |                                                                                                    |  |  |  |  |
| Otros BLS                            |                                                                                                    |  |  |  |  |
| Bolsa de Pago                        | INGRESS FASSS                                                                                           |  |  |  |  |
| Documentos Pago                      |                                                                                                    |  |  |  |  |
| Ingreso Pago:                        | Fecha Registro 02/26/2021                                                                               |  |  |  |  |
| Detalle Pagos                        | RUC 20100150736 LA VIGA S A                                                                             |  |  |  |  |
| Planata                              | Concepto SOBRESTADIA ~                                                                                  |  |  |  |  |
| <ul> <li>Direccionamiento</li> </ul> |                                                                                                    |  |  |  |  |
| Historico Direccionamiento           | Medio pago Banco Numero Fecha Operacion Monto                                                           |  |  |  |  |
| - Sobrestadias                       | TRANSFEF → BANCO DE CREE → 2123133 02/26/2021 🗖 200                                                     |  |  |  |  |
| - Asignar A                          |                                                                                                    |  |  |  |  |
| Correctores                          | ✓         mm/dd/2021           ✓         mm/dd/2021                                                     |  |  |  |  |
| Uistavial Correctores                | ✓         ✓         Imm(/dd/2021         □                                                              |  |  |  |  |
| Historial Correctores                |                                                                                                    |  |  |  |  |
| Nuevo Corrector                      | Observaciones                                                                                           |  |  |  |  |
| Creacion usuarios                    |                                                                                                    |  |  |  |  |
|                                      |                                                                                                    |  |  |  |  |
| TL os Out                            |                                                                                                    |  |  |  |  |
| - Eug our                            |                                                                                                    |  |  |  |  |
|                                      |                                                                                                    |  |  |  |  |
|                                      | Siguiente                                                                                               |  |  |  |  |

- Escoger la Nave y BL Dar click en Cargue Masivo
- Por default indica la Fecha de Inicio de Sobrestadía, deberá escoger la Fecha de Devolución tentativa.
   Y Confirmar el Importe registrado en la primera pantalla.

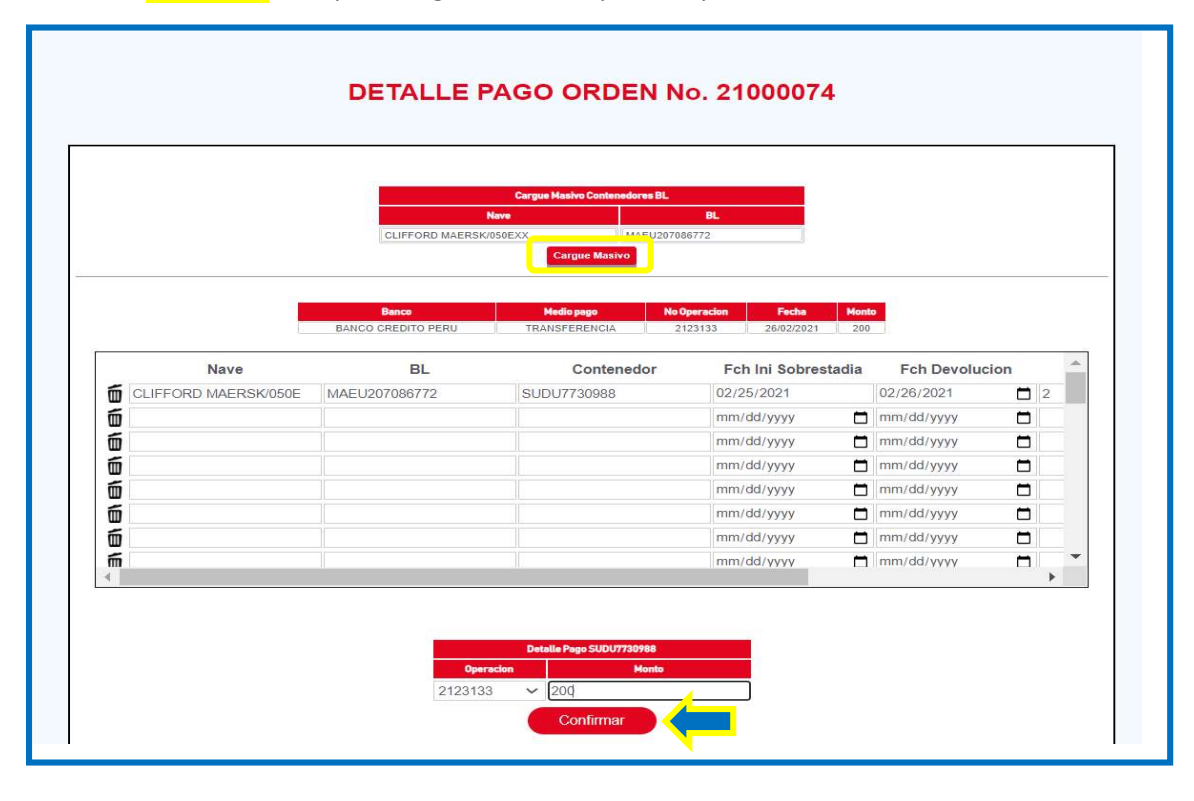

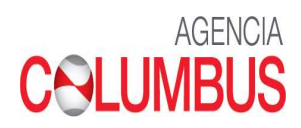

• Dar click en Siguiente

|   |                      | _                           | Cargue Masivo Contenedores BL |                                               |                |   |   |   |
|---|----------------------|-----------------------------|-------------------------------|-----------------------------------------------|----------------|---|---|---|
|   |                      |                             | Nave                          | BL                                            |                |   |   |   |
|   |                      | CLIFFORD MAERSH             | Carryon Massivo               | 086772                                        |                |   |   |   |
|   |                      |                             |                               |                                               |                |   |   |   |
|   |                      |                             |                               |                                               | _              |   |   |   |
|   |                      | Banco<br>BANCO GREDITO PERU | Medio pago N<br>TRANSEERENCIA | o Operacion Fecha Mo<br>2123133 26/02/2021 20 | into           |   |   |   |
|   |                      |                             |                               |                                               |                |   |   | _ |
|   | Nave                 | BL                          | Contenedor                    | Fch Ini Sobrestadia                           | Fch Devolucion |   | E | 2 |
| Í | CLIFFORD MAERSK/050E | MAEU207086772               | SUDU7730988                   | 02/25/2021                                    | 02/26/2021     | 3 | 2 |   |
| Í |                      |                             |                               | mm/dd/yyyy 📋                                  | mm/dd/yyyy     | ש |   |   |
| Í |                      |                             |                               | mm/dd/yyyy 📋                                  | mm/dd/yyyy     | 3 |   |   |
| Í |                      |                             |                               | mm/dd/yyyy 📋                                  | mm/dd/yyyy     | 3 |   |   |
| - |                      |                             |                               | mm/dd/yyyy 📋                                  | mm/dd/yyyy     | 3 |   |   |
| Ш |                      |                             |                               | mm/dd/yyyy                                    | mm/dd/yyyy     | 3 |   |   |
|   |                      |                             |                               | mm/dd/yyyy                                    | mm/dd/yyyy     | 3 |   |   |
|   |                      |                             |                               |                                               |                |   |   |   |

• Cargar el Sustento de Pago

|   | CARGUE SOPORTE PAGO                                                                |   |
|---|------------------------------------------------------------------------------------|---|
| 4 | Documento de Pago<br>Seleccionar archivo<br>DEPOSITO STADIA.PNG<br>Cargar Regresar | ) |

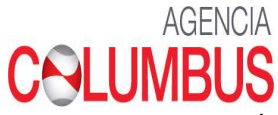

• A continuación, te mostrará el Soporte de Pago (este será verificado por el FD de Columbus y facturado.

| D                           | TALLE SOF                                | PORTE PAG                                         | D                                                    |  |
|-----------------------------|------------------------------------------|---------------------------------------------------|------------------------------------------------------|--|
|                             | CONSECU                                  | ЛТV0 132                                          |                                                      |  |
| No Orde<br>CLIENT<br>VIGA S | en: 21000074<br>E: 20100150736 - LA<br>A | Fecha Registro:<br>26/02/2021 17:12<br>Monto: 200 |                                                      |  |
| Concep                      | to: SOBRESTADIA                          |                                                   |                                                      |  |
| Banco<br>BANCO CREDITO F    | PERU TRANSFERI                           | go No Operacion<br>ENCIA 2123133                  | Fecha         Monto           26/02/2021         200 |  |
| Numero BL C                 | ontenedor F. Sobrest                     | tadia F. Devolucion Días                          | Moneda Info Pago                                     |  |
| MAEU207086772 SU            | DU7730988 25/02/20                       | 021 26/02/2021 2                                  | USD 2123133 200                                      |  |
|                             | Regresar                                 | Imprimir                                          |                                                      |  |

- La factura de Sobrestadía la puedes visualizar en la siguiente opción:
  - ✓ Detalle Pagos Colocar el BL y Consultar

| - Epay                            |                |
|-----------------------------------|----------------|
| Otros BLS                         | CONSULTA PAGOS |
| Bolsa de Pago                     |                |
| Documentos Pago                   | OPDEN BI       |
| <ul> <li>Ingreso Pagos</li> </ul> |                |
| Detalle Pagos                     | MAEU207086772  |
| Direccionamiento                  | Consultar      |
| Historico Direccionamiento        |                |
| - Sobrestadias                    |                |
| - Asignar A                       |                |
| - Correctores                     |                |
| Historial Correctores             |                |
|                                   |                |

### Dar click en el Consecutivo correspondiente a la Sobrestadía

| CONSECUTIVO | CLIENTE     | ORDEN    | CONCEPTO       | MONTO | FECHA            | USUARIO | SOPORTE |
|-------------|-------------|----------|----------------|-------|------------------|---------|---------|
| <u>132</u>  | LAVIGASA    | 21000074 | SOBRESTADIA    | 200   | 26/02/2021 17:12 | BEAGLE1 |         |
|             | LA VIGA S A | 21000073 | FLETE MARITIMO | 90    | 26/02/2021 16:45 | BEAGLE1 |         |

# 

|           |                   |             | DE            | TALLE P     | AGOS                  |                    |       |            |                         |      |
|-----------|-------------------|-------------|---------------|-------------|-----------------------|--------------------|-------|------------|-------------------------|------|
| CONSECUTI | VOCLIENTE         | CONCEPTO    | BL            | CONTENEDOR  | INICIO<br>SOBRESTADIA | FIN<br>SOBRESTADIA | монто | FECHA      | FACTURA                 | мемо |
| 132       | LA<br>VIGA S<br>A | SOBRESTADIA | MAEU207086772 | SUDU7730988 | 25/02/2021            | 26/02/2021         | 200   | 26/02/2021 | <u>M2 -</u><br>00000007 |      |
|           |                   |             |               | Regresar    |                       |                    |       |            | 1                       | ·    |

|                                                         |                                                                              |                                                                                                    | Σ.                                                      |                                          |
|---------------------------------------------------------|------------------------------------------------------------------------------|----------------------------------------------------------------------------------------------------|---------------------------------------------------------|------------------------------------------|
|                                                         |                                                                              |                                                                                                    | INVO                                                    | ICE                                      |
|                                                         |                                                                              |                                                                                                    | N° M2 00                                                | 000007                                   |
| Señores<br>Direccion<br>Agente A<br>R.U.C<br>Por lo sig | duana<br>Julente:                                                            | : LA VIGA S A<br>: AV. TOMAS MARSANO NRO. 2813 INT. 603 LIMA LIMA SANTIAGO DE SU<br>: LA VIGA S A<br>: 20100150736 Cons LA VIGA S A LA VIGA S A TELEF.51 (1) 448-7848 AV<br>SURCO (3 PISO) LIMA - PERU RUC: 20100150736<br>CLIFFORD MAERSK                       | JRCO<br>/ TOMAS MARSANO 28                              | 26/02/2021                               |
| CANTIDAD                                                | [                                                                            | DESCRIPCION                                                                                                    | PRECIO UNITARIO                                         | VALOR DE VENTA                           |
| 2.00                                                    | SOBRES<br>25/02/20<br>Cont: SU<br>B/L MAE<br>Nota: El<br>concord<br>** Favor | STADIA<br>21 - 28(02/2021<br>JDU7730988<br>EU207086772<br>monto retenido deberá ser transladado al Fisco dentro del plazo de ley en<br>ancia con el Art. 76 y 54 inciso J de la ley de impuesto a la Renta<br>girar cheque a la orden de MAERSK LINE PERU SAC ** | US\$ 100.00                                             | US\$ 200.00                              |
| ON DOSCIE                                               | NTOS Y 0                                                                     | 0/100 DOLARES AMERICANOS                                                                                                    | SUBTOTAL<br>Retencion a no<br>Domiciliado -24%<br>TOTAL | US\$ 263.16<br>US\$ 63.16<br>US\$ 200.00 |
|                                                         |                                                                              |                                                                                                    | CAN<br>26<br>Ma                                         | NCELADO<br>Feb 2021<br>ersk Line         |

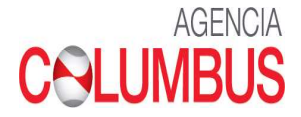

• Visto Bueno de Importacion

✓ Buscar el BL y Agregar Bolsa

|                                   | RUC 20127705969 | Usuario BEAG                 | LE1 Fecha Y Hora    | 25/1/2021 16:01:26   |               |
|-----------------------------------|-----------------|------------------------------|---------------------|----------------------|---------------|
| -Ерау                             |                 |                              |                     |                      |               |
| Otros BLS                         |                 | Pro                          | oceso EPAY          |                      |               |
| Bolsa de Pago                     | BL:             | MAEU206089322                | Nave:               | CLIFFORD MAERSK/050E |               |
| Documentos Pago                   | Puerto:         | PECLL                        | Operación:          | IMPORTACION          |               |
| <ul> <li>Ingreso Pagos</li> </ul> | Linea:          | MAEU                         | Condicion Embarque: | FCL                  |               |
| Detalle Pagos                     | Consignatario   | 20101717098 - TEJIDOS JORGIT | 10 S.J              |                      |               |
| - Direccionamiento                | Facturar a:     | 20101717098                  |                     |                      |               |
| Historico Direccionamiento        |                 |                              | Regresar            |                      |               |
| - Sobrestadias                    |                 |                              |                     |                      |               |
| - Asignar A                       | Concepto        | Facturar A                   | Credito             | Monto S              | iobrestadias  |
| - Correctores                     | VISTO BUENO     | 20101717098                  |                     | USD 615.00           |               |
| Historial Correctores             |                 |                              |                     |                      | Agregar Bolsa |

# • En la BOLSA DE PAGO puede visualizar sus liquidaciones y Generar Proceso de Pago

|                                   | RUC | 20127705969         | Usuario | BEAGLE1    | Fecha Y Hora | 25/1/2021 16:04:00 |
|-----------------------------------|-----|---------------------|---------|------------|--------------|--------------------|
| - Epay                            |     |                     |         |            |              |                    |
| Otros BLS                         |     |                     |         | Bolsa de l | Pago         |                    |
| Bolsa de Pago                     |     |                     |         |            |              |                    |
| Documentos Pago                   |     | BL<br>MAEU206089322 | Ті      | po BL      | VISTO BUENO  | Monto              |
| <ul> <li>Ingreso Pagos</li> </ul> |     |                     |         | 1016       | Genera       | r Proceso de Pago  |
| Detalle Pagos                     |     |                     |         |            | Ochela       | Anchor             |
| we let a r                        |     |                     |         |            |              |                    |

# • Se genera el **DOCUMENTO DE PAGO** el que se debe cancelar por ASBANC

|                  | RUC 2012770596   | 69 Usuario    | BEAGLE1         | Fecha Y Hora | 25/1/2021 16:06:22 |          |
|------------------|------------------|---------------|-----------------|--------------|--------------------|----------|
| Ерау             |                  |               |                 |              |                    |          |
| Otros BLS        |                  |               | Documentos de   | Pago         |                    |          |
| Bolsa de Pago    | BL               | Nro Documento | Estado          | Fecha Des    | de Feo             | ha Hasta |
| Documentos Pago  |                  |               |                 | ✓ DD/MM/Y    | YYY DI             | /мм/үүүү |
| Ingreso Pagos    |                  |               | Filtrar         |              |                    |          |
| Detalle Pagos    |                  |               |                 |              |                    |          |
|                  |                  | n Monto       | Fecha Documento | Estado       | Anular             | Detalle  |
| Direccionamiento | Documento de Pag | Monto         |                 |              |                    |          |

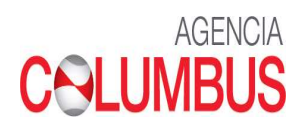

• Una vez cancelado el **DOCUMENTO DE PAGO** el cliente podrá descargar su Factura y Memo y con ello finalizar su operación de VB.

|                 | RUC                  | 20127705      | 969        | )                     | Usuario  | -           | BEAGLE1        | F          | echa Y Hora | 25/1/20            | 2 <mark>1 1</mark> 7:34:20 |                 |             |                   |     |
|-----------------|----------------------|---------------|------------|-----------------------|----------|-------------|----------------|------------|-------------|--------------------|----------------------------|-----------------|-------------|-------------------|-----|
| • Epay          |                      |               |            |                       |          |             |                |            |             |                    |                            |                 |             |                   |     |
| Otros BLS       |                      |               |            |                       |          | Detal       | le Docum       | nento d    | e Pago      |                    |                            |                 |             |                   |     |
| Bolsa de Pago   |                      | RUC: 201277   | 05969      |                       |          |             |                | Regresar   |             |                    |                            |                 |             |                   |     |
| Documentos Pago | -                    |               |            | w                     | 7.       |             |                |            |             |                    |                            |                 |             |                   |     |
| Ingreso Pagos   | Documento de<br>Pago | BL            | Tipo<br>BL | Condición<br>Embarque | Operació | nContenedor | Concepto       | Monto      | Fecha       | Memo<br>Devolución | Carta VB                   | Recibo<br>Flete | Copia<br>BL | #Factura          | act |
| Datalla Passas  | HS2101250002         | MAEU206089322 | MBL        | FCL                   | IMPO     | 3           | VIST0<br>BUENO | USD 615.00 | 25/01/20:   | MEMO               | Carta<br>VB                |                 |             | F201-<br>00048888 | 010 |
| Detalle Pagos   |                      |               |            |                       |          |             |                |            |             |                    |                            |                 |             |                   |     |

|                                                         |                                                                                                    | [                                           |                             |
|---------------------------------------------------------|----------------------------------------------------------------------------------------------------|---------------------------------------------|-----------------------------|
|                                                         |                                                                                                    | INVO<br>N° F201 0                           | ICE<br>0048888              |
| Señores<br>Direccion<br>Agente A<br>R.U.C<br>Por lo sig | : TEJIDOS JORGITO S.A.C.<br>: JR. MANUEL A. ODRIA NRO. 346 COO. 27 DE ABRIL (SECTOS ALT.CDRJ<br>duana : BEAGLE AGENTES DE ADUANA S.A<br>: 20101717068 Cons TEJIDOS JORGITO SRL TO ORDER_X000D_<br>uidenta: CLIFFORD MAERSK                                                                    | 1.1 AV.LOS TELARES)                         | 25/01/2021<br>Lima Lima Ate |
| ANTIDAD                                                 | DESCRIPCION                                                                                                    | PRECIO UNITARIO                             | VALOR DE VENTA              |
| 1.00                                                    | BOX FEE - IMPO<br>Cont: HASU4013002                                                                                                    | US\$ 135.00                                 | US\$ 135.00                 |
| 1.00                                                    | BOX FEE - IMPO<br>Cont HASU4315614                                                                                                    | US\$ 135.00                                 | US\$ 135.00                 |
| 1.00                                                    | BOX FEE - IMPO<br>Cont: MRKU5711221                                                                                                    | US\$ 135.00                                 | US\$ 135.00                 |
| 1.00                                                    | COVERAGE FEE - IMPO<br>Cont: HASU401302                                                                                                    | US\$ 70.00                                  | US\$ 70.00                  |
| 1.00                                                    | COVERAGE FEE - IMPO<br>Cont: HASU4315614                                                                                                    | US\$ 70.00                                  | US\$ 70.00                  |
| 1.00                                                    | Contensue r.e HBTU<br>Cont. BRKUSY11231<br>B/L MAEU206098322<br>Nota: El monto retenido deberá ser transladado al Fisco dentro del plazo de ley en<br>concerdancia con el Art. 78 y 54 inciso J de la ley de impuesto a la Renta<br>"Favor girar cheque a la orden de MAERSK UNE PERU SACC =" | U5\$ 70.00                                  | US\$ 70.00                  |
| -                                                       |                                                                                                    | SUBTOTAL,                                   | US\$ 809 21                 |
| IN SEISCIE                                              | NTOS QUINCE Y 00/100 DOLARES AMERICANOS                                                                                                    | Ratencion a no<br>Domiciliado -24%<br>TOTAL | US\$ 194.21<br>US\$ 615.00  |
|                                                         |                                                                                                    | CAN 25                                      | ICELADO                     |

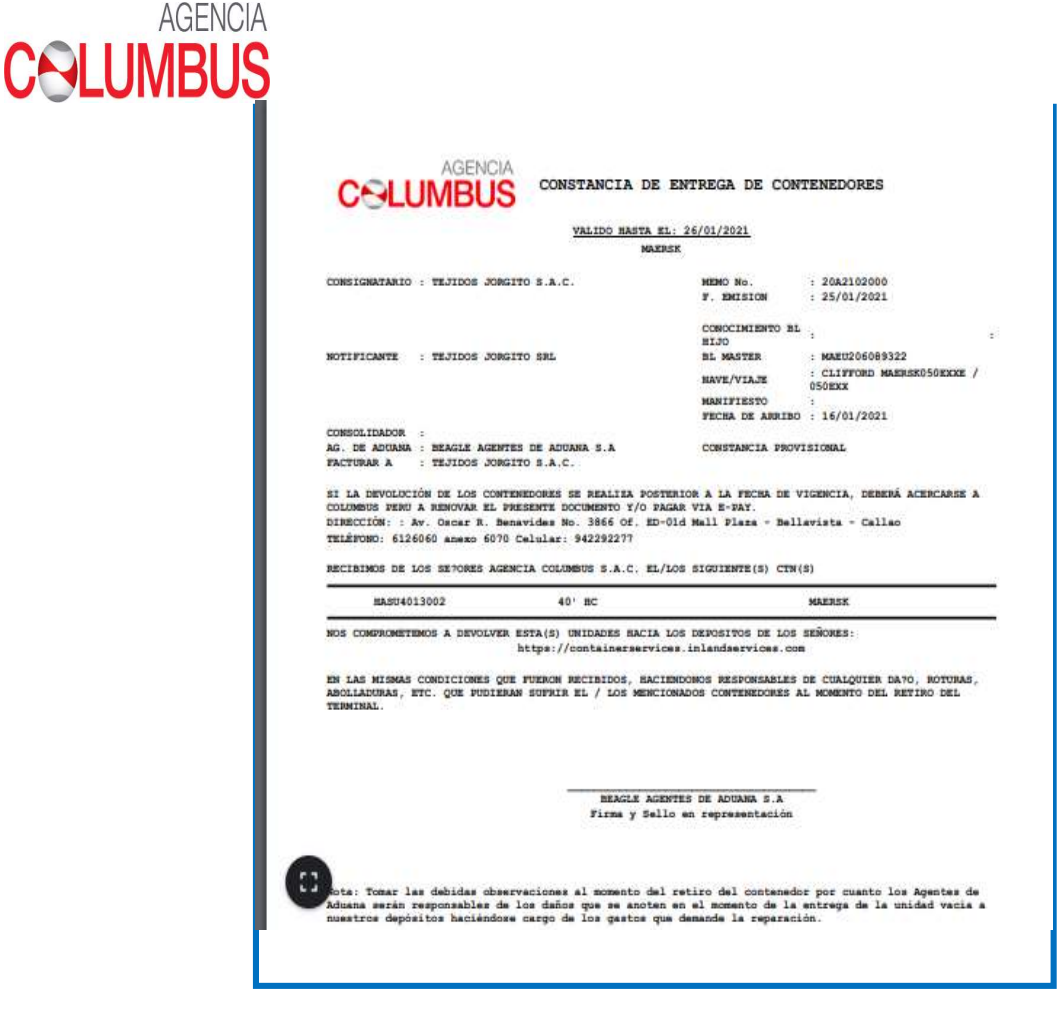

#### Visto Bueno de Exportación

- > Liquidar VB
- Colocar el Numero de BL a liquidar, dar click en Consultar

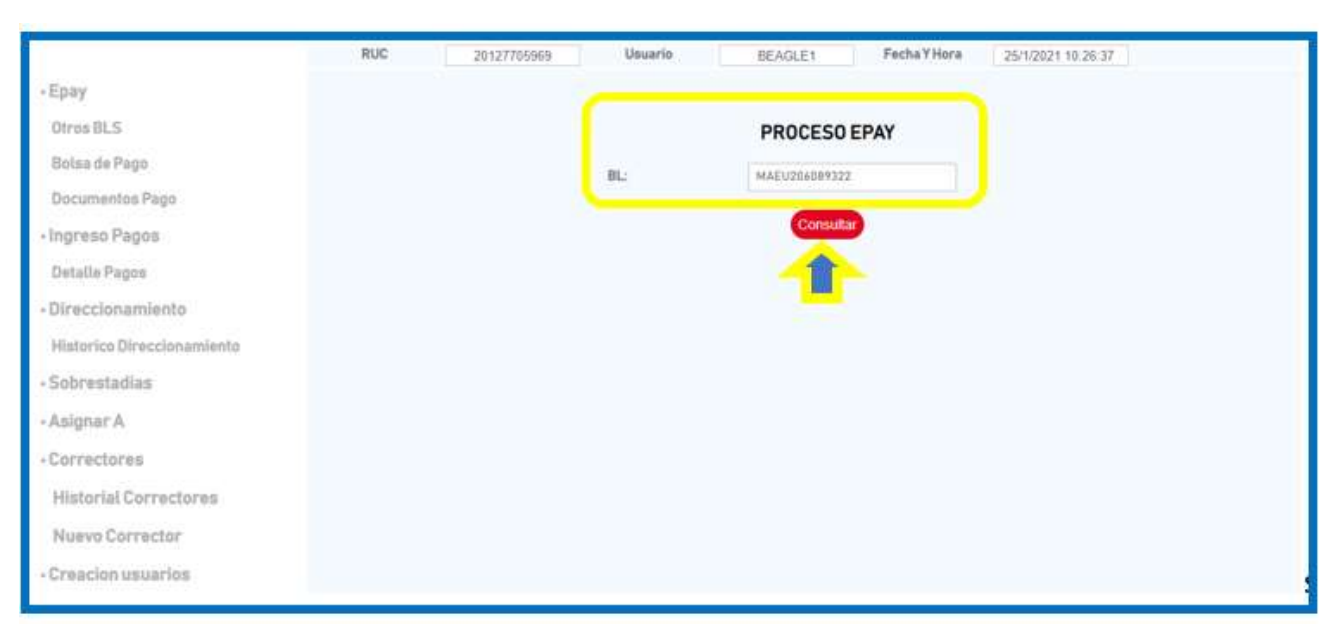

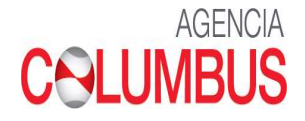

- Se visualiza la información del BL a liquidar y el importe a cancelar (verificar el importe a cancelar antes de proceder con el pago)
- Si deseas que la facturación se emita a nombre del Embarcador deberás colocar el RUC en **Facturar** A: XXXXXXXX, ya que por default la facturación sale a nombre del RUC logueado.
- Dar click en Agregar Bolsa

|                         | Proces                         | o EPAY              |                   |              |  |
|-------------------------|--------------------------------|---------------------|-------------------|--------------|--|
| BL:                     | MAEU207931346                  | Nave:               | SUSAN MAERSK/106V | N            |  |
| Puerto:                 | PECLL                          | Operación:          | EXPORTACION       |              |  |
| Linea:                  | MAEU                           | Condicion Embarque: | FCL               |              |  |
| Embarcador              | 20525338488 - COOPERATIVA AGR. |                     |                   |              |  |
| Facturar a:             | 20127705969                    |                     |                   |              |  |
|                         | Regr<br>Facturar A             | Credito             | Monto             | Sobrestadias |  |
| Concepto                |                                |                     | USD 310.00        |              |  |
| Concepto<br>VISTO BUENO | 20127705969                    |                     |                   |              |  |

### • Generar Proceso de Pago

| Bolsa de |    | e Pago   |       |  |
|----------|----|----------|-------|--|
|          | DI | Concepto | Monto |  |
| ipo BL   | DL |          |       |  |

• Se genera el Documento de Pago con el que se realizara la transacción mediante ASBANC

|                   |               | Documentos de Pa                      | go          |        |                    |  |  |
|-------------------|---------------|---------------------------------------|-------------|--------|--------------------|--|--|
| 3L                | Nro Documento | Estado                                | Fecha Desde | Fect   | ha Hasta           |  |  |
|                   | HS2102270001  | · · · · · · · · · · · · · · · · · · · | DD/MM/YYYY  | DD     | DD/MM/YYYY         |  |  |
| Documento de Pago | Monto         | Fecha Documento                       | Estado      | Anular | Detalle            |  |  |
| HS2102270001      | USD 155.00    | 27/02/2021                            | VIGENTE     | Anular | ver detalle        |  |  |
|                   |               |                                       |             |        | Procesar Otro Page |  |  |

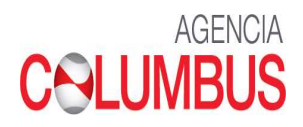

• Una vez realizada la transacción del pago puedes visualizar y descargar la Factura de VB y la Copia de BL fletada en la siguiente opción:

## Documentos Pago

Podrás filtrar la búsqueda por BL, documento de pago, estado y fechas.

|      |             |         |                       |           | Deta       | lle Liquida | icion      |            |                    |          |              |          |             |    |
|------|-------------|---------|-----------------------|-----------|------------|-------------|------------|------------|--------------------|----------|--------------|----------|-------------|----|
| RUC: | 2060523     | 19936   |                       |           |            | Regresa     | ar         |            |                    |          |              |          |             |    |
| n    | BL          | Tipo BL | Condición<br>Embarque | Operación | Contenedor | Concepto    | Monto      | Fecha      | Memo<br>Devolución | Carta VB | Recibo Flete | Copia BL | #Factura    | F  |
| MAR  | EU911809425 | MBL     | FCL                   | EXPO      | 1          | VISTO BUENO | USD 178.60 | 17/02/2021 |                    | Carta VB |              | Copia BL | M1-00000003 | 20 |

| K MAERS                                                                                                    | к                                                                                                    | NON-NEGOTIABLE WAYBILL                                                                                                    | ax: MAEU<br>ax:s: 911809432                                                                                                    |                              | THE A.P. MOLLER GROUP                                                                                                    |                                                                |                                                                    |
|----------------------------------------------------------------------------------------------------|----------------------------------------------------------------------------------------------------|----------------------------------------------------------------------------------------------------|----------------------------------------------------------------------------------------------------|------------------------------|----------------------------------------------------------------------------------------------------|----------------------------------------------------------------|--------------------------------------------------------------------|
| Image         Image           Annue         Image           Nr. Los Computationes Nro.638         1004932           Marchine         Inclusion           Inclusion         Inclusion           Face Res         2262296           Face: (\$11) 201-5307         Inclusion                                                                                                    |                                                                                                    | 5r5seat<br>2262596                                                                                                    | -                                                                                                    |                              |                                                                                                    |                                                                |                                                                    |
| NewWith         Select 2-res           NewWith 2-res         LIAD INDUSTRY           DEVELOPMENT CO., LTD.         Revisable           Revisable, ILBCCK 81, AV U.SZA,         Revisable           RVBAD, STREET, FUTAN DISTRICT,         Selectiveth, CINIA U.SSC: 914-040007311002911           Selectiveth, CINIA U.SSC: 914-040007311002911         Selectiveth, CINIA U.SSC: 914-04000731002911           VIEWTUG, CORFORATION         LUMPTO           UMINTED         LIAD U.SACE, NAME, NAME, |                                                                                                    | The contrast of each to be been supported by the contrast of the contrast of the contrest of the contrast of the contrest of the contrest of t | tabley (for law & particular chain<br>man & R of Ladding "particular from<br>the R of Ladding "particular for<br>the R of Ladding" particular for<br>the R of Ladding and the R of Ladding<br>of R of Ladding (for the R of Ladding of R of Ladding<br>of R of Ladding (for the R of Ladding of R of Ladding of R<br>of Ladding (for the R of R of Ladding of Ladding of R<br>of Ladding (for the R of R of Ladding of Ladding of Ladding of R<br>of Ladding (for the R of R of Ladding of Ladding of Lad | Señores<br>Direccio<br>R.U.C | AGRICOLA ANDREA S.A.C.<br>AVLOS CONQUISTADORES NRO. 638 INT. 201 LIMA LIMA SAN ISIDRO<br>2005 SHEXZYEEN HUILAI INDUSTRY DEVELOPMENT SH<br>CO., LTO. RMSJAAT, BLOCK B JUA FU PLAZA, FUTUAN FREE, TRADE 200<br>SHEXZYEEN, CHIMA USES: 91 44030071102211 | INVO<br>N° M1 00<br>EN ZHEN HUILAI INDU<br>NE FUBAO STREET, FI | ICE<br>000004<br>17/02/2021<br>STRY DEVELOPMENT<br>UTIAN DISTRICT, |
| il if halage, Secretion of good, Hels av                                                                                                    | PARTICULARS FOR<br>Turber, Cetare Io, See Io.<br>1 2364 BOXES                                           | NISHED BY SHIPPER<br>19560.000 KGS                                                                                                    | 40.000 CBM                                                                                                    | Por lo si                    | juliente: SVENDBORG MAERSK                                                                                                    | 1                                                              |                                                                    |
| otal Box(es): 2364<br>884.00 BOXES OF 7.30 KG<br>EN/SWEET GLOBE GRAPE<br>80.00 BOXES OF 7.30 KG<br>DU/SWEET SAPPHIRE GRA<br>HIPPED ON BOARD SVENI                                                                                                    | G WITH FRESH IFG<br>S<br>WITH FRESH IFG<br>PES<br>DBORG MARRSK 104W                                     | DV                                                                                                    |                                                                                                    | 1.00                         | DESCRIPCION<br>BOX FEE - EXPO MSK<br>-<br>Cont: MNBU0506559                                                                                                    | US\$ 115.00                                                    | VALOR DE VENTA<br>US\$ 115.00                                      |
| S: 0806.10.00.00<br>REIGHT COLLECT<br>R: HHJ6N02EF0 / HHJ6N0<br>EMPERATURE: -1 C                                                                                                    | 12F00                                                                                                   |                                                                                                    |                                                                                                    | 1.00                         | COVERAGE FEE - EXPO MSK<br>-<br>Cont: MNBU0506559                                                                                                    | US\$ 40.00                                                     | US\$ 40.00                                                         |
| DFF<br>QUEST: OFF<br>PESO BRUTO: 19,560.00 K                                                                                                    | G                                                                                                    |                                                                                                    |                                                                                                    | 1.00                         |                                                                                                    | US\$ 3.60                                                      | US\$ 3.60                                                          |
| (*) Fax: 86 0755-2518225<br>ing patients a deted to Stepp La visite<br>"Ompti Storge<br>lastic Ocean Freight<br>Joid Treatment Service<br>Joid Treatment Service<br>Nocumentation fee - Destina<br>erminal Handling Service -<br>IKD                                                                                                    | 8<br>d myselifity of a representative to Caree<br>2500.00<br>10000.00<br>10000.00<br>550.00<br>38000.00 | I Sal Container USD<br>Per Container USD<br>Per Container USD<br>Per Container HKD<br>Per Container HKD<br>HKD<br>HKD                                                                                                    | 2500.00<br>1000.00<br>550.00<br>3800.00<br>4350.00                                                                                                    | 1.00                         | Cont:<br>BrL McBU11609432<br>Node: El nonto nenido deborá ser transladado al Fisco denteo del plazo de ley en<br>"Favor girar cheque a la ordine de McERSK LINE POR USAC **<br>TRANSFERENCIA 2342234 CAJA REGISTRO PAGOS                              | US\$ 20.00                                                     | US\$ 20.00                                                         |
| SU<br>Creat Noop: Tool notice of contents of<br>prefage memory by Create<br>1 container<br>Stgort on Barri Dark (Late Ther)<br>2021-02-02<br>Dataset Was Droge (sec state 12 of the 1<br>Lating for Section Water of USA                                                                                                    | Files of Second Yought<br>Lima Peru<br>Set Gear of Yought<br>2021-02-04<br>Pera Bl of                   | USD<br>Shipped, as the as assortaned by reasonable manus of checking, in<br>where otherwise stated herein the state in undere or particip, of Car<br>indicated in the box opposite entitled. "Carrier's Baceget"                                                                                                    | 3500.00<br>apparent good order and condition<br>tanners or other packages or write                                                                                                    |                              | SETENTA Y OCHO Y 60100 DOLARES AMERICANOS                                                                                                    | SUBTOTAL<br>Retencion a no<br>Domiciliado -30%<br>TOTAL        | US\$ 235.00<br>US\$ 70.50<br>US\$ 178.60                           |
| his transport document has on                                                                                                    | e or more numbered pages                                                                                | J Specto to Construer<br>Maersk Line Peru S.A.                                                                                                    | с.                                                                                                    | E                            |                                                                                                    | CA<br>17<br>Ma                                                 | NCELADO<br>Feb 2021<br>ersk Line                                   |